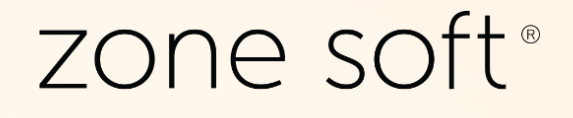

## ZS BMS ZS POS Mobile

Manual Técnico Produtos Petrolíferos/Combustíveis.

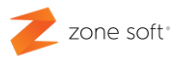

### ÍNDICE

| Índice de Figuras                                           | 2    |
|-------------------------------------------------------------|------|
| Imposto Sobre Produtos Petrolíferos                         | 3    |
| 1 – Na aplicação online ZS BMS – ZS POS Mobile              | 3    |
| 1.1 – Taxas dos combustíveis                                | 3    |
| 1.2 – Informação sobre combustíveis                         | 5    |
| 1.3 – Aplicar a informação ao produto combustível           | 7    |
| 1.4 – Aplicar a unidades relacionais, a produto combustível | . 10 |
| Notas Importantes                                           | 12   |

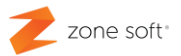

## Índice de Figuras

| Figura 1 – Acesso á função dos impostos em ZS BMS             |    |
|---------------------------------------------------------------|----|
| Figura 2 – Nova descrição de taxa de combustível              | 4  |
| Figura 3 – Inserir informação dos produtos combustíveis       | 5  |
| Figura 4 – Aceder a função de Gerir Produtos.                 | 7  |
| Figura 5 – Aceder á ficha do produto                          | 7  |
| Figura 6 – Novo produto, separador informação geral           | 8  |
| Figura 7 – Selecionar o ISP correspondente ao tipo de produto | 9  |
| Figura 8 – Seleção da função das unidades relacionais         | 10 |
| Figura 9 – Unidades relacionais de produto selecionado        | 10 |
| Figura 10 – Exemplo de fatura a cliente                       | 11 |
| •                                                             |    |

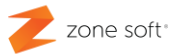

## Imposto Sobre Produtos Petrolíferos

#### 1 – Na aplicação online ZS BMS – ZS POS Mobile

Este manual técnico tem como objetivo ajudar os utilizadores a configurar e parametrizar a aplicação nline do ZS BMS para implementação do "Regulamento Relativo ao Regime de Cumprimento do Dever de Informação do Comercializador de Combustíveis Derivados do Petróleo e de GPL ao Consumidor", emitido pela ERSE - Entidade Reguladora dos Serviços Energéticos, no cumprimento do dever de informação dos valores dos bens vendidos pelo comercializador de energia ao consumidor, tendo como base a Lei n.º 5/2019 de 11 de janeiro.

1.1 – Taxas dos combustíveis

No BackOffice do ZS BMS selecionar o separador Tabelas, acionar o botão Impostos.

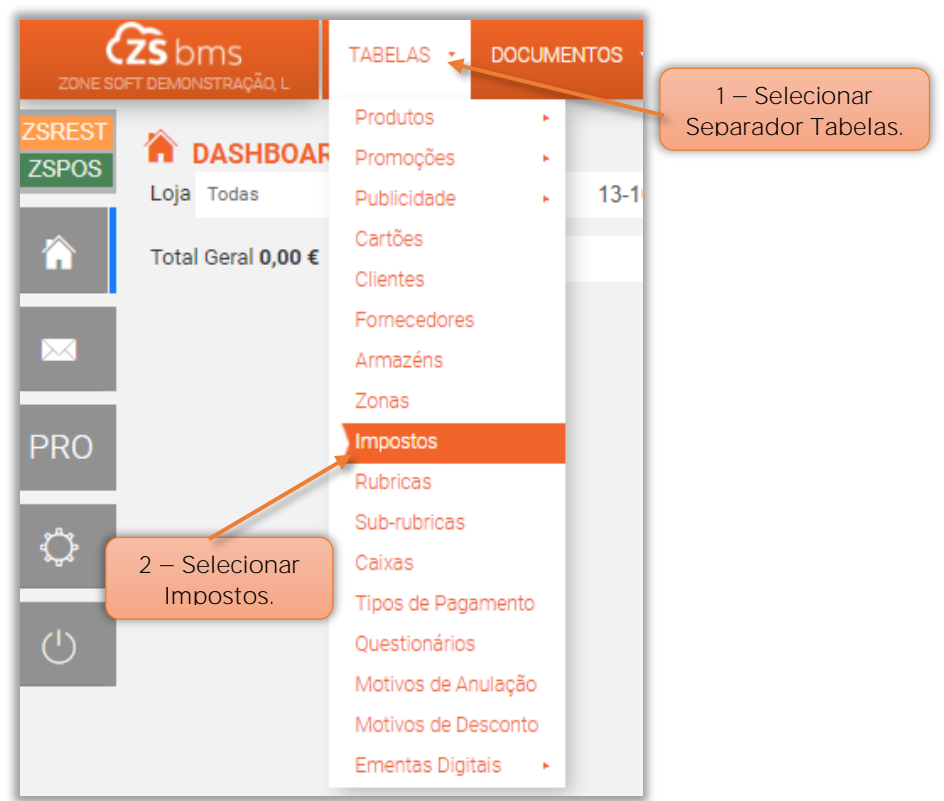

Figura 1 – Acesso á função dos impostos em ZS BMS.

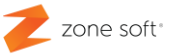

1 – Na página dos Impostos deve o utilizador selecionar o botão de função Taxas Combustíveis.

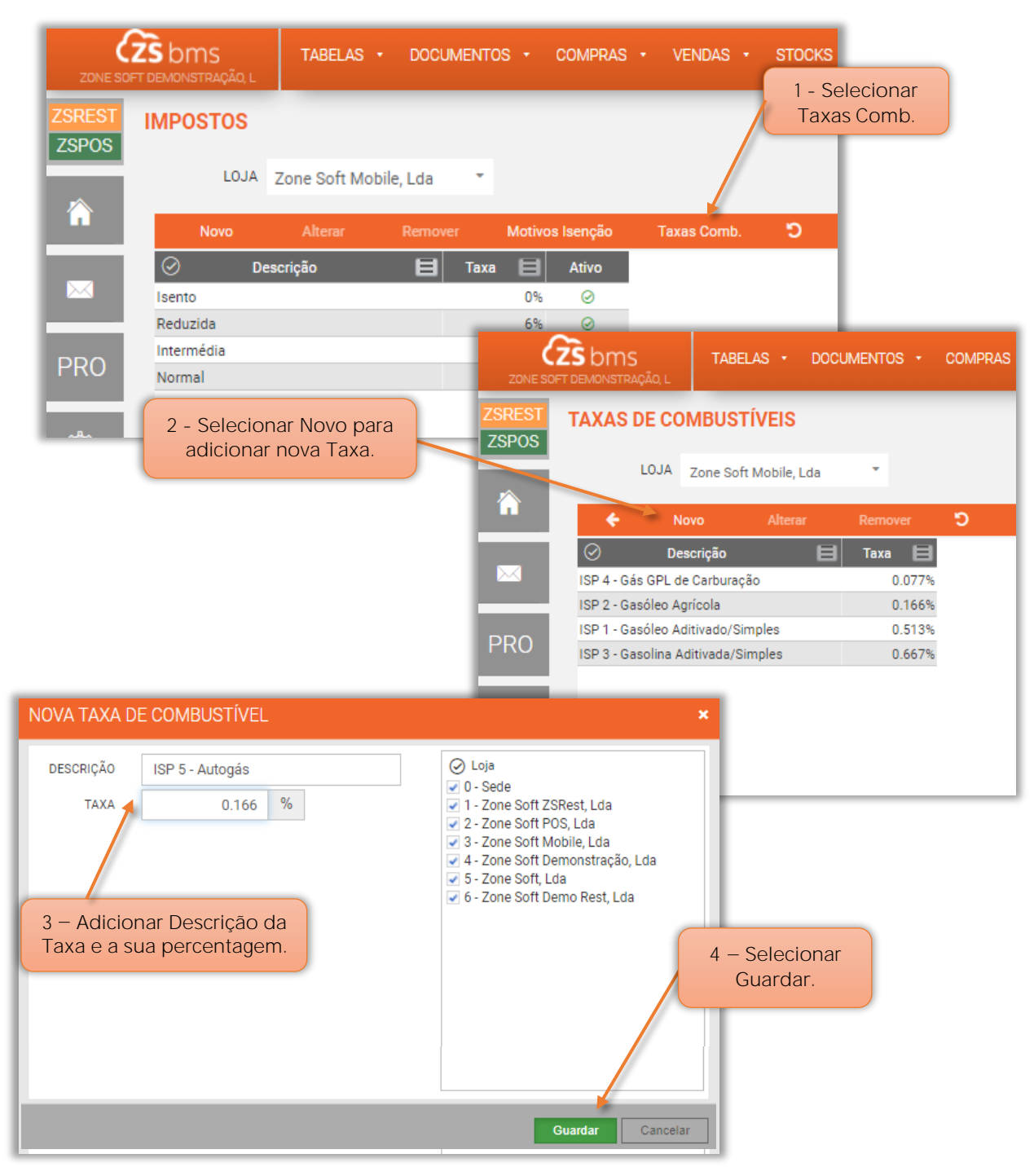

Figura 2 – Nova descrição de taxa de combustível

2 – Na página das taxas de combustíveis, selecionar Novo.

 3 – Na janela de Nova Taxa de Combustível inserir a Descrição informativa a apresentar nos documentos e a respetiva percentagem da Taxa a que corresponde a descrição;

4 – Selecionar Guardar. Zone Soft – ZS POS Mobile\_Produtos\_Petroliferos\_Combustíveis Ver 22.2.4

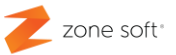

#### 1.2 – Informação sobre combustíveis

| STOCKS • CONTABILIDA<br>Manual ♥ CRecarregar    | CONFIGURAÇÕES       1 - Selecionar separador<br>Configurações.         Empregados       Utilizadores         Utilizadores       Estafetas         Utilizadores Web       2 - Selecionar         Perfis       2 - Selecionar         Configuração Web       Pontos de Venda         Pontos de Venda       Pontos de Venda         Séries de Documentos       Séries de Documentos         Histórico de Backups       3 - Selecionar         COMPRES       VENDAS |
|-------------------------------------------------|----------------------------------------------------------------------------------------------------|
| ZSRES<br>ZSPO                                   | CONFIGURAÇÕES DE PONTOS DE VENDA<br>LOJA Zone Soft Mobile, Lda<br><u>Novo Alterar Remover Copiar Configurações Definições da Loja</u><br><u>Número Descrição Zona Armazém Versão Con</u><br>1 POSTO 1 Geral - ZS Rest 2020.0.2.18                                                                                                    |
| CABEÇALHO DOS TALÕES:<br>RODAPÉ DOS TALÕES:     | Zone Soft Empresa Demonstração                                                                                                    |
| ENDERECO WEB                                    | admin25                                                                                                    |
| RODAPÉ DAS CONSULTAS DE<br>MESA:                |                                                                                                    |
| CABEÇALHO DOS TALÕES DE<br>PRODUTOS EM SEPARADO | 4 – Inserir os dados de<br>apresentação das taxas<br>sobre os combustiveis.                                                                                                    |
| RODAPÉ DOS TALÕES DE<br>PRODUTOS EM SEPARADO    |                                                                                                    |
| INFORMAÇÃO COMBUSTÍVEIS                         | %EF %R Co2 UNID SC€/L         E5-Gasoli.95 90 10 2.1 Kgco2eq/L 0.xxx         E10-Gasoli.98 90 10 2.1 Kgco2eq/L 0.xxx         E10-Gasoli.98 90 10 2.1 Kgco2eq/L 0.xxx                                                                                                    |
| ACTIVIDADE ISENTA DE IVA                        | Sem Isenção 🗸                                                                                                    |
| IVA DE CAIXA                                    | Não 🗸                                                                                                    |

Figura 3 – Inserir informação dos produtos combustíveis

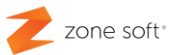

1 – Selecionar o separador Configurações.

2 – Acionar o botão Pontos de Venda.

3 – Na página das Configurações de Pontos de Venda, selecionar o botão Definições de Loja.

4 – Na página Configuração Geral de Loja, deve-se no quadro das Informações Combustíveis, inserir os dados referentes a cada tipo de produto combustível, de acordo com a lei e normas vigentes, emanadas pelas autoridades competentes á data.

Nota: O utilizador deve efetuar as alterações/atualizações sempre que surjam novas normativas.

5 – Após inserir os dados, selecionar o botão Guardar.

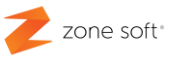

#### 1.3 – Aplicar a informação ao produto combustível

O utilizador deve aceder á aplicação ZS BMS, selecionar o separador Tabelas, no menu Produtos

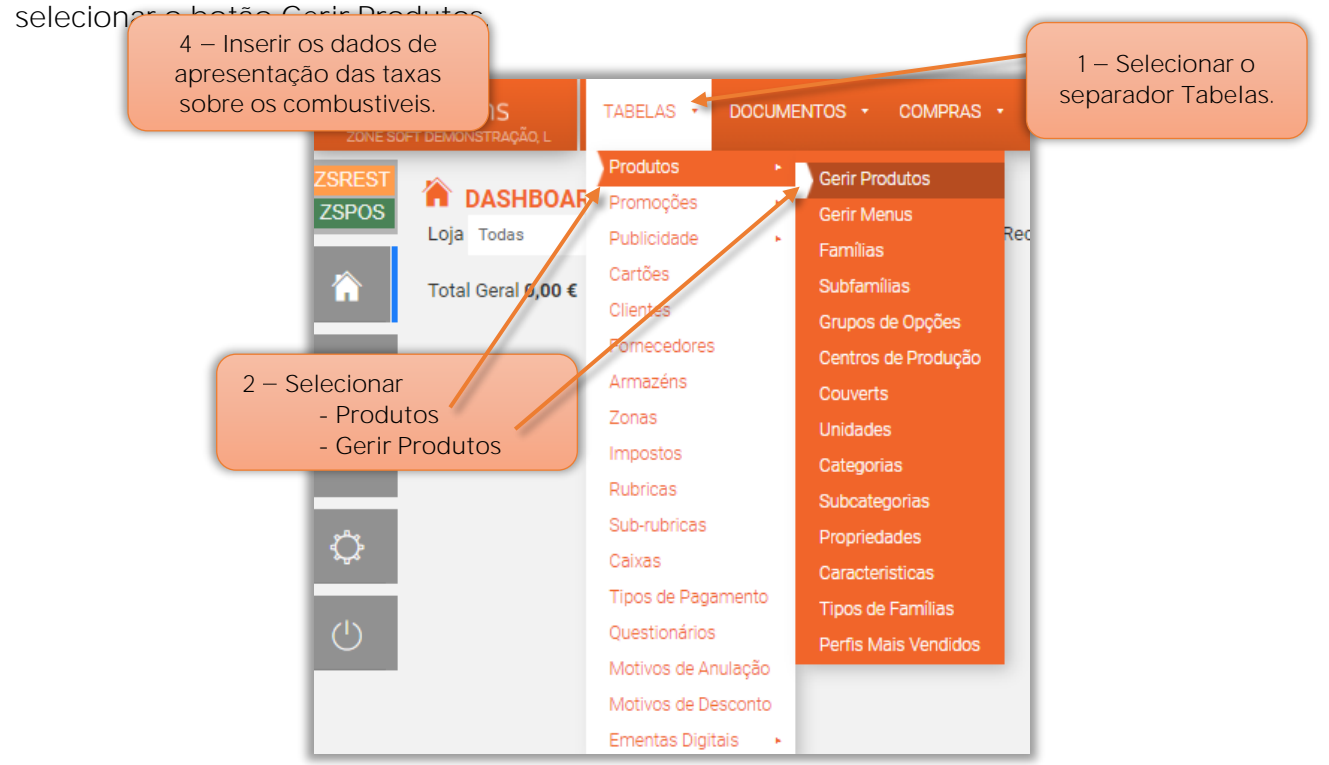

Figura 4 – Aceder a função de Gerir Produtos.

Na página Gerir produto, selecionar Novo, para novo produto, ou, selecionar um produto já existente.

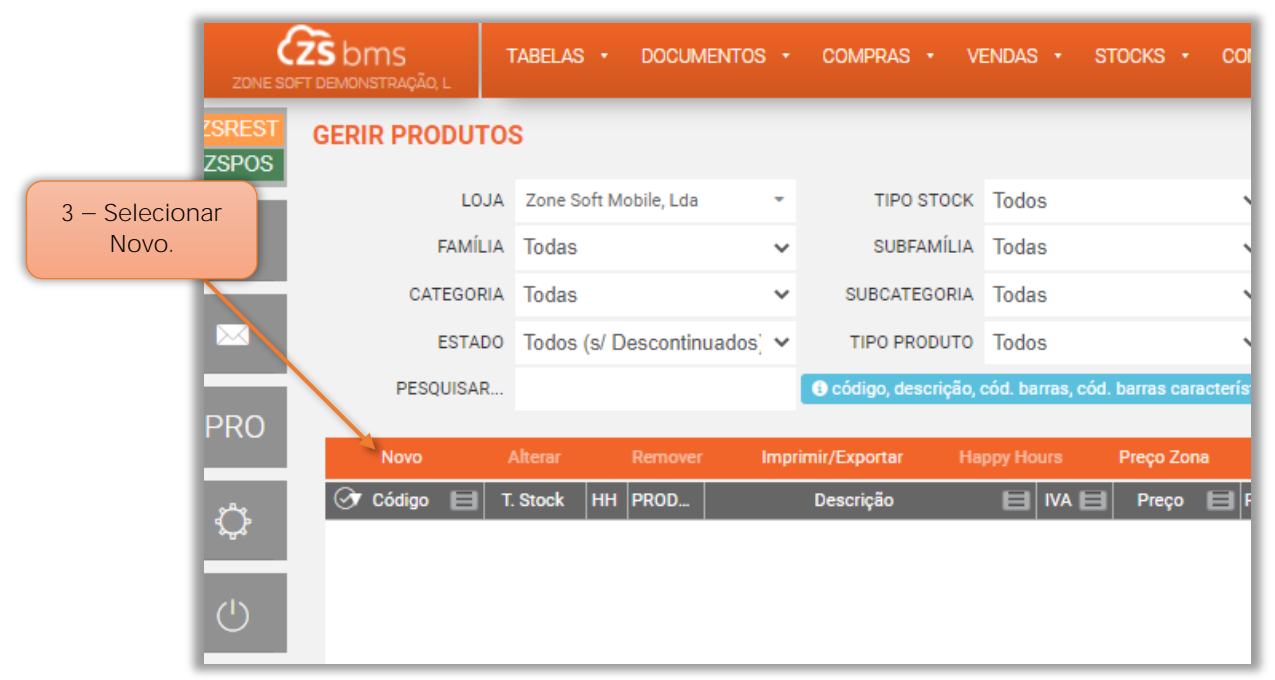

Figura 5 – Aceder á ficha do produto

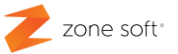

1.3.1 – Separador da Informação geral do produto

No separador da Informação Geral deve-se:

| EDITAR PRODUTO        | : 3 - GARRAFA DE GÁS 12KG ×                                                                                                    |
|-----------------------|----------------------------------------------------------------------------------------------------|
| Informação Geral      | Opções Preços/Impostos Mais vendidos Características Propriedades Lojas                                                                                                    |
| CÓDIGO<br>CÓD. BARRAS | 3 Data criação 2020-10-16 / Data da última alteração 2020-10-16                                                                                                    |
| DESCRIÇÃO             | Garrafa de Gás 12kg                                                                                                    |
| DESCRIÇÃO CURTA       |                                                                                                    |
| STOCKS                | Venda + Mercadoria (Com Stock)                                                                                                    |
|                       | <ul> <li>Quebra automática ao fechar o dia</li> <li>Permitir continuar a vender quando o stock chegar a zero</li> </ul>                                                                                         |
| FAMÍLIA               | Combustíveis 🗸 SUB-FAMÍLIA Sem Sub-Família 🗸                                                                                                    |
| CATEGORIA             | Sem Categoria V SUB-CATEGORIA Sem Sub-Categoria                                                                                                    |
| UNIDADE               | Unidade                                                                                                    |
| UN. COMPRA            | Unidade V Unidade, Un. Compra e                                                                                                    |
| UN. INVENTÁRIO        | Unidade V Un. Inventário.                                                                                                    |
| FORNECEDOR            | Não definido 👻 🔳                                                                                                    |
| REFERÊNCIA            |                                                                                                    |
| OPÇÕES                | Vendido ao Cliente Final                                                                                                    |
|                       | <ul> <li>Pré-pagamento</li> <li>Incluir na lista de mais vendidos</li> <li>Incluir na lista de revenda</li> <li>Excluir dos descontos</li> <li>PRODUTOSCOMMON.IbControloEdicoes</li> <li>Combustível</li> </ul> |
| TIPO PRODUTO          | Produtos 🗸                                                                                                    |
| PLU                   | 0                                                                                                    |

Figura 6 – Novo produto, separador informação geral.

1 – No campo da Unidade, Unidade de Compra e Unidade de Inventário, deve o utilizador selecionar a mesma unidade. Ver ponto <u>1.4 –</u> Aplicar a Unidades Relacionais ao produto combustível

2 – No campo das Opções selecionar que é Vendido ao Cliente Final.

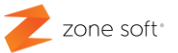

#### 1.3.2 – Separador dos preços/impostos do produto

No separador da Preços/Impostos deve-se:

| NOVO PRODUTO     |            |                                               |          |               |                 |                  | ×               |
|------------------|------------|-----------------------------------------------|----------|---------------|-----------------|------------------|-----------------|
| Informação Geral | Opções     | Preços/Impost                                 | os Ma    | ais vendidos  | Características | Propriedades     | Lojas           |
|                  |            | DOSE                                          |          |               |                 |                  |                 |
| C                | /IVA       | S/Iva                                         | Variável | Margem(%)     |                 |                  |                 |
| PREÇO 1          | 25.00 €    | 20.33 €                                       |          | 0.00 %        |                 |                  |                 |
| PREÇO 2          | 0.00 €     | 0.00 €                                        |          | 0.00 %        |                 |                  |                 |
| PREÇO 3          | 0.00 €     | 0.00 €                                        |          | 0.00 %        |                 |                  |                 |
| OF               | Preços     |                                               |          |               |                 |                  |                 |
|                  |            |                                               |          |               |                 |                  |                 |
| PREÇO CUSTO      | MÉDIO 0,00 | €                                             | PREÇO DE | VENDA ANTERIO | R 0,00 €        | PREÇO COMPRA     | ANTERIOR 0,00 € |
| PREÇO MÍNIMO     |            | 0.00 €                                        | PREÇO D  | E COMPRA ACTU | AL              | 0.00 € 0         |                 |
| PREÇO REVENDA    |            | 0.00 €                                        |          |               | Lul Variaçã     | io de Preços     |                 |
| TABELA DE IVA 1  | Normal     |                                               | ~        | IVA NA COMP   | A Normal        | ~                |                 |
| indeen bennet    |            |                                               | -        |               |                 | -                |                 |
| TABELA DE IVA 2  | Normal     |                                               | *        | IVA NA REVENI | A Normal        | ~                |                 |
|                  | Retenc     | ão na Fonte                                   |          |               |                 |                  |                 |
| TAXA COMBUSTÍVEL | ISP 4 - G  | ás GPL de Carburac                            | ~        |               | 1 – Sele        | cionar a Taxa de | è l             |
|                  | Não Defin  | nido                                          |          |               | Comb            | ustível ISP que  |                 |
|                  | ISP 4 - G  | ás GPL de Carburaç<br>asóleo Agrícola         | ão.      |               | correspo        | nde ao produto   | ).              |
|                  | ISP 5 - Au | utogás<br>zočielo Aditivado/Sim               |          |               |                 |                  |                 |
|                  | ISP 3 - G  | asoleo Aditivado/Sim<br>asolina Aditivada/Sin | ples     |               |                 |                  |                 |
|                  |            |                                               |          |               |                 |                  |                 |

Figura 7 – Selecionar o ISP correspondente ao tipo de produto

1 – No campo da Taxa de Combustível, deve-se selecionar o I.S.P. correspondente ao tipo de produto.

2 – No separador lojas selecionar a Loja Mobile e selecionar o botão Guardar.

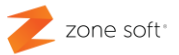

#### 1.4 – Aplicar a unidades relacionais, a produto combustível

Para que seja possível apresentar a informação do imposto nos documentos de venda, para os produtos em garrafa "Gás", é necessário o utilizador efetuar o processo de unidades relacionais.

Na página Gerir Produtos, selecionar o produto e em Mais opções, deve-se selecionar a função de Un. Relacionais.

| ZONE SOFT DEMONSTRAÇÃ | D, L    | TABELAS • DOCI         | UMENTOS 🔸               | COMPRAS - VI                                                                                                    | ENDAS •      | STOCKS · CON              | TABILIDADE • C           | CONFIGURAÇÕES 🔹   |                                                                                                    |
|-----------------------|---------|------------------------|-------------------------|----------------------------------------------------------------------------------------------------|--------------|---------------------------|--------------------------|-------------------|----------------------------------------------------------------------------------------------------|
| ZSREST GERIR PRO      | ODUTO   | S                      |                         |                                                                                                    |              |                           |                          |                   |                                                                                                    |
| 1 – Selecionar o      | LOJA    | Zone Soft Mobile, L    | da 🝷                    | TIPO STOCK                                                                                                    | Todos        | ~                         |                          |                   |                                                                                                    |
| produto Garrafa       | FAMÍLIA | Todas                  | ~                       | SUBFAMÍLIA                                                                                                    | Todas        | ~                         |                          | 2                 | - Selecionar                                                                                                    |
| de Gás.               | TEGORIA | Todas                  | ~                       | SUBCATEGORIA                                                                                                    | Todas        | ~                         |                          | N                 | lais Opções.                                                                                                    |
|                       | ESTADO  | Todos (s/ Descon       | tinuados] 🗸             | TIPO PRODUTO                                                                                                    | Todos        | ~                         |                          |                   |                                                                                                    |
| PRO                   | QUISAR  |                        | 3                       | Código, descrição, descrição | cód. barras, | cód. barras característic | cas ou plu <b>Y</b> Filt | rar               |                                                                                                    |
| Novo                  | ,       | Alterar Remo           | ver Imprii              | mir/Exportar Ha                                                                                                    | ppy Hours    | Preço Zona                | Recalcular Stocks        | Copiar para Lojas | 5                                                                                                    |
|                       | 3 L     | Stock HH PROD<br>2 🕀 📌 | Descr<br>Garrafa de Gás | ição 📃 IVA<br>s 12kg                                                                                                    | 23% Pre-     | ;o                        | od. ba 📄 PLU             | 0 🚷 Mais opções   | + ~                                                                                                    |
| U)                    |         |                        |                         |                                                                                                    |              | 3 – Selec<br>Un. Relaci   | cionar<br>ionais.        |                   | +<br>Famílias Adicionais<br>Un. Relacionais<br>Produtos Equivalentes<br>Equivalentes Fornecedores<br>Gráfico<br>Preços por Ioja |

Figura 8 – Seleção da função das unidades relacionais

Na nova página das Unidades Relacionais do produto selecionado, o utilizador deve:

| 1 – Selecionar:<br>- Tipo como Imposto.<br>- A unidade em KG<br>- Relação o número |                     | S : 1054 - GARRAFA DE GÁ | S 12KG           | ×    | 2 – Selecionar o<br>botão Adicionar. |
|------------------------------------------------------------------------------------|---------------------|--------------------------|------------------|------|--------------------------------------|
| de kg da garrara.                                                                  | Tipo Cóo<br>Imposto | tigo Descrição<br>2 Kg   | Relação<br>12.00 | ×    |                                      |
|                                                                                    |                     |                          | Fe               | char |                                      |

Figura 9 – Unidades relacionais de produto selecionado

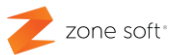

- 1 Na janela das Unidades Relacionais:
  - 1.1 No campo de seleção TIPO, deve-se selecionar o tipo Imposto.

1.2 – No campo da Unidade, selecionar a unidade relacional de acordo com o produto de venda. Ex: As garrafas de Gás são adquiridas e vendidas á unidade, mas o imposto referese aos kg de cada garrafa pode comportar.

1.3 – No campo da Relação, deverá se inserir o valor da relação para a unidade de venda:

Ex: Venda de produtos derivados de petróleo embalados, como a garrafa de gás que é vendida uma unidade com X kg de gás, sendo a relação de uma unidade para X kg.

2 – Selecionar o botão de função Adicionar para guardar esta relação.

| NIF:                                      | 507359690                                                                 |                                                                                                    |                                                        |                                                           |                                          |
|-------------------------------------------|---------------------------------------------------------------------------|----------------------------------------------------------------------------------------------------|--------------------------------------------------------|-----------------------------------------------------------|------------------------------------------|
| 2020-<br>Origi<br>12:12<br>EMPRE          | 10-19<br>inal<br>2:50<br>EGADO: AA t                                      | FAT<br>:este                                                                                                    | URA SI<br>F                                            | MPLIFI<br>S 3ROTA                                         | CADA N:<br>4201/35                       |
| NIF:-                                     |                                                                           |                                                                                                    |                                                        |                                                           |                                          |
| QTD<br>1<br>ISF<br>,077                   | UN DESC.<br>Un Garrafa<br>9 4 - Gas G<br>= 0,92                           | a de Gas<br>GPL de Ca                                                                                                    | IVA<br>12k23%<br>rburac                                | ao, 12                                                    | VALOR<br>25,00<br>KG x 0                 |
| TAXA<br>23%<br>Total                      | . INC.:                                                                   |                                                                                                    | IVA<br>4,67<br>4,67                                    |                                                           | INCID.<br>20,33<br>20,33                 |
| TOTAL                                     |                                                                           |                                                                                                    |                                                        | Eur                                                       | 25,00                                    |
| Pago                                      | em numerar                                                                | rio                                                                                                    |                                                        |                                                           |                                          |
| ENTRE<br>TROCC                            | EGUE:<br>):                                                               |                                                                                                    |                                                        | Eur<br>Eur<br>Eur                                         | 25,00<br>0,00                            |
| Os Se<br>u col<br>ta da                   | ervicos e/c<br>locados a c<br>ata (Art. 3                                 | bu bens f<br>disposica<br>36 do CIV                                                                                                    | oram r<br>o do a<br>A, N5                              | ealiza<br>dquire<br>alinea                                | dos e/o<br>nte nes<br>F).                |
| Obrig                                     | jado pela p                                                               | preferenc                                                                                                    | ia                                                     |                                                           |                                          |
| E5-Ga<br>E10-0<br>E7-Ga<br>LPG-4<br>LPG-0 | asoli.95<br>Gasoli.98<br>Sasoleos<br>Sasoleos<br>Autogas 10<br>Gas Emb 10 | KEF         %R         Co           90         10         2.           90         10         2.           90         10         2.           90         10         2.           90         10         2.           90         10         2.           90         10         2.           90         0         3. | 2 UN<br>1 Kgco<br>1 Kgco<br>5 Kgco<br>5 Kgco<br>0 Kgco | ID<br>2eq/L<br>2eq/L<br>2eq/L<br>2eq/L<br>2eq/L<br>2eq/Kg | SC/L<br>0.xxx<br>0.xxx<br>0.xxx<br>0.xxx |
|                                           | M5VP-Pro<br>cert                                                          | ocessado<br>ificado n                                                                                                    | por pr<br>1. 217/                                      | ograma<br>AT                                              |                                          |
| Licer<br>Conti<br>ZSPos                   | nca:Zone So<br>Tibuinte:50<br>S - Zone So                                 | oft Demo<br>07359690<br>oft                                                                                                    | Mobile                                                 | , Lda                                                     |                                          |

Figura 10 – Exemplo de fatura a cliente

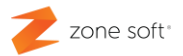

## Notas Importantes

Quando as configurações estão todas feitas de acordo com este manual técnico e ao imprimir documentos, as informações dos combustíveis não são apresentadas, deve-se:

1 – Terminar a sessão. No terminal ir a Definições, no menu selecionar Terminar a Sessão.

2 – Reinstalar a aplicação para que as parametrizações e informações, sejam novamente sincronizadas com o terminal.

Parceiros ZONE SOFT

Para maiores esclarecimentos, por favor submeta a sua questão através do sistema de tickets ou consulte a documentação adicional disponível na mesma plataforma

Clientes ZONE SOFT

Por favor, queira contactar o seu parceiro

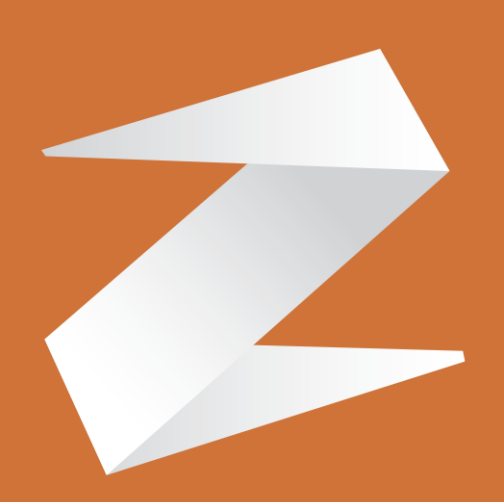

# zone soft®

Contactos:

Estrada Nacional 3, Zona Industrial Lote I-21 2330-210 Entroncamento www.zonesoft.pt